# WebUntis/ Untis Mobile

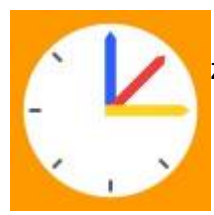

WebUntis (https://webuntis.com) bzw. die zugehörige App Untis Mobile ist der Zugang zum Stunden- und Vertretungsplan und zum digitalen Tagebuch.

Die App ist auf den schulischen iPads installiert, kann aber auch auf privaten Mobiltelefonen oder Tablets installiert werden:

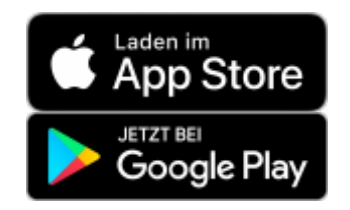

für Schüler\*innen für Eltern für Lehrkräfte

#### **Erste Anmeldung**

Die erste Anmeldung muss unbedingt über die Webseite in einem Webbrowser erfolgen!

WebUntis braucht kein eigenes Passwort mehr. Man loggt sich mit dem GGD-Account ein, der auch für iServ gilt.

# Anmeldung

#### Anmeldung auf der Webseite

Gehe auf die Webseite https://webuntis.com und suche nach *Gymnasium in der Glemsaue* oder nach *Gymnasium Ditzingen*. Einfacher geht es mit dem direkten Link

Seit September 22: Klicke auf "GGD-Account" unter dem Schul-Logo. Die Zugangsdaten sind die selben wie bei iServ.

#### Anmeldung in der App

Klicke in der **Web-Oberfläche** auf deinen Benutzernamen (unten links) und dann auf den Punkt "Freigaben" oben rechts. Durch Klicken auf "Anzeigen" wird ein QR-Code erzeugt. In der App tippt man auf "Anmelden mit QR-Code" und erlaubt WebUntis die Benutzung der Kamera.

| 6,0° | WebUntis<br>Open Int. Openante Decempera | Algeren, Residence Conjuster                                                                                                    | 3 |
|------|------------------------------------------|----------------------------------------------------------------------------------------------------|---|
| 98   | Haute                                    | Angel Anna San Marine                                                                                                    |   |
| 9    | Oberricht                                | B Avantger O Geette etrendelee                                                                                                    |   |
|      | Mithelungen                              | No. 1 and a state of the state of the state |   |
| 60   | Main Standarghin                         | dann wird ein QR-Code angezeigt                                                                                                    |   |
| 共    | Akweissballen                            |                                                                                                    |   |
| R6   | Hausselgeben                             |                                                                                                    |   |
|      | Contrast<br>Landardo                     |                                                                                                    |   |

#### Mehrere Benutzer (Geschwister) in einer App

Verschiedene Accounts werden in Untis "Profile" genannt. Tippt man rechts unten in der App auf *Profile* und dann auf *Switch profile* bzw. *Profil wechseln*, kann man mit dem *Plus* oben rechts weitere Benutzer eintragen bzw. deren QR-Code abfotografieren und dann zwischen den Benutzern wechseln.

#### Tipp für eine schönere Darstellung in der App

Gehe in der App unten rechts auf **Profil** und dann auf **Einstellungen**. Deaktiviere die Einstellungen

- "Farben der Fächer anzeigen"
- "Elementfarben einblenden"

### Passwort vergessen? Anmeldung funktioniert irgendwie nicht?

Regel Nr. 1: Immer "Anmelden mit GGD-Account".

Wenn das bei WebUntis nicht funktioniert, hängt es mit iServ zusammen. Wer sich in iServ anmelden kann, in WebUntis aber nicht, hat vielleicht sein iServ-Passwort geändert? Egal... einfach die App erst einmal vollständig schließen und dann so vorgehen wie unter "Anmeldung in der App" beschrieben.

## für Schüler\*innen

- Stunden- / Vertretungsplan
- Klassenarbeitsplan
- Hausaufgaben
- Fehlzeiten / Entschuldigungen
- FAQ

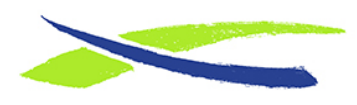

Gymnasium in der Glemsaue https://digiwiki.gymnasium-ditzingen.de/

Link: https://digiwiki.gymnasium-ditzingen.de/webuntis/start?rev=1665071755 Stand: 31.08.2023 16:52